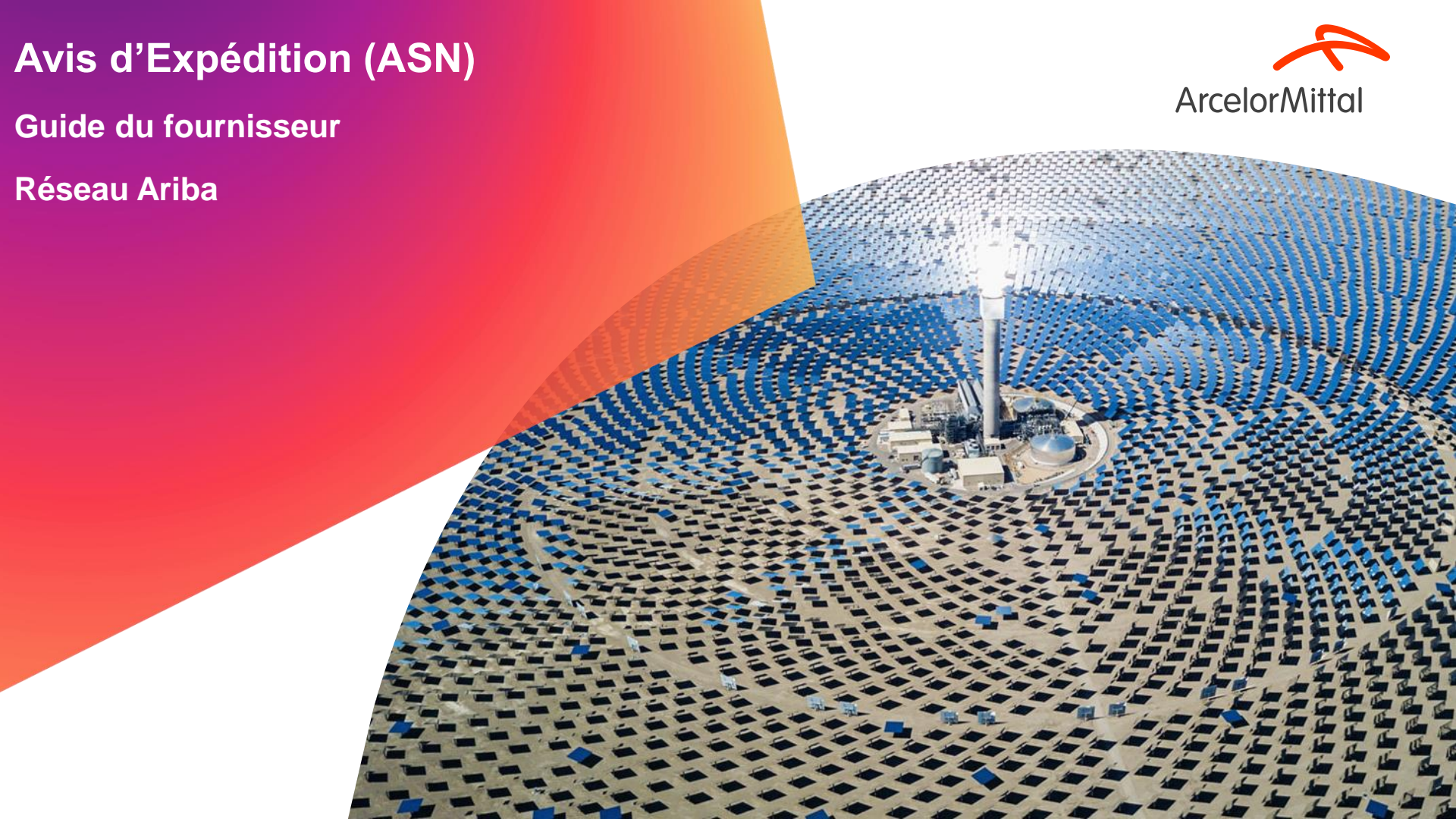

# Résumé

#### 1. Introduction

- A. Qu'est-ce que l'Avis d'Expédition (ASN)
- B. Les avantages de l'Avis d'Expédition
- C. L' Importance de l'Avis d'Expédition pour ArcelorMittal
- D. Le processus global de l'Avis d'Expédition
- 2. Comment créer un Avis d'Expédition dans Ariba
- 3. Les règles commerciales d'ArcelorMittal sur l'Avis d'Expédition
- 4. Support & Assistance
- 5. Les prochaines étapes

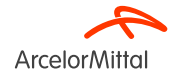

# 1. Introduction

A. Qu'est-ce que l'Avis d'Expédition dans Ariba?

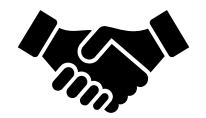

- L'Avis d'Expédition ou Avis d'Expédition est un document utilisé dans Ariba pour fournir une notification à l'acheteur en amont d'une prochaine expédition de marchandises.
- Il contient des **informations détaillées sur les marchandises expédiées** et est envoyé par le **fournisseur à l'acheteur avant la livraison physique des produits**.
- L'Avis d'Expédition permet aux deux parties de mieux planifier, coordonner et gérer la logistique et la gestion des stocks.

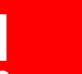

ArcelorMittal compte sur vous pour créer systématiquement un Avis d'Expédition pour chaque livraison de marchandises à ArcelorMittal

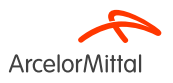

# C. Les Avantages de l'Avis d'Expédition

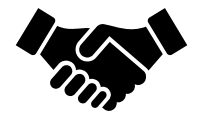

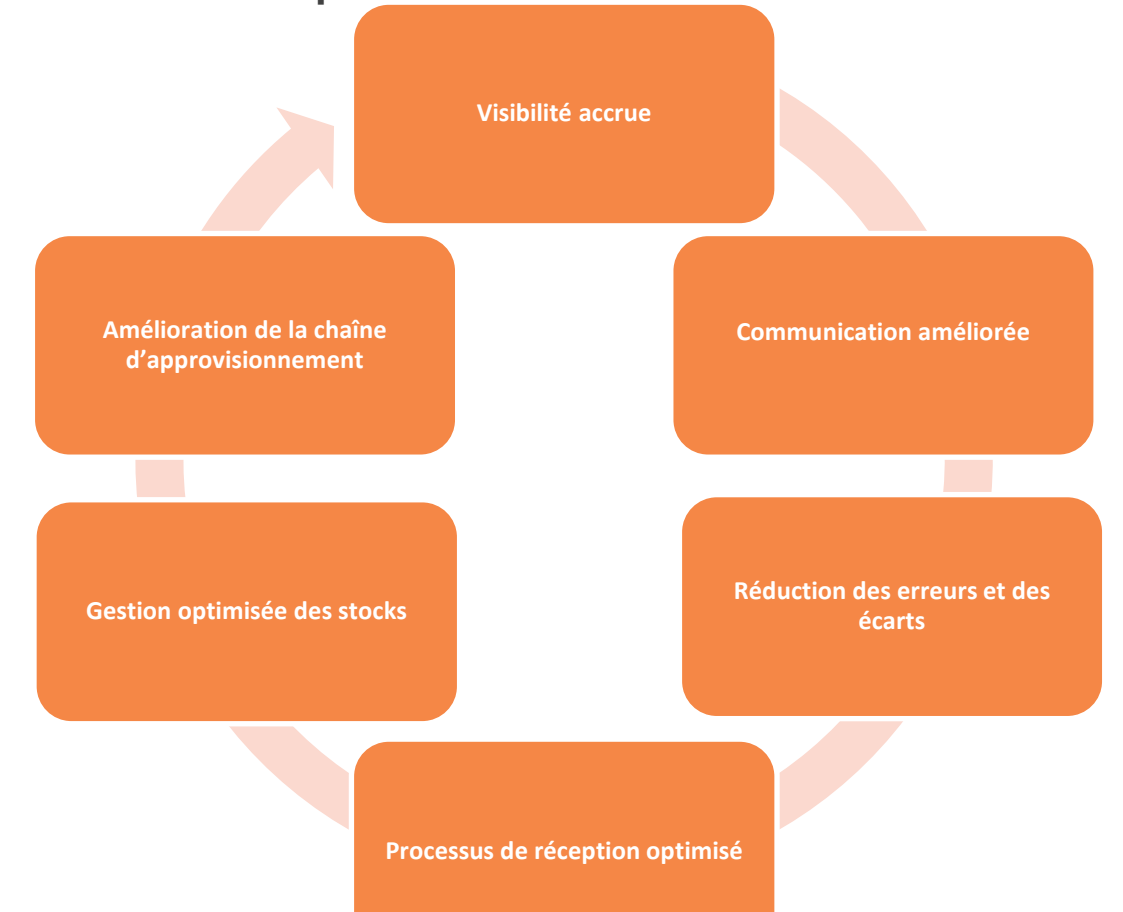

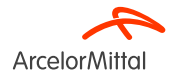

B. L'Importance de l'Avis d'Expédition pour ArcelorMittal

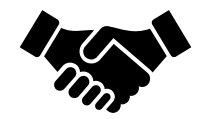

• L'Avis d'Expédition joue un rôle crucial car il garantit que les marchandises sont expédiées et garantit une livraison dans les délais

 L'Avis d'Expédition génère une livraison entrante, et la réception des marchandises sera basée sur cette livraison entrante. Cela facilitera le processus de facturation et réduira les erreurs de facturation grâce <u>au processus de rapprochement en 3 étapes</u> (bon de commande<>réception des marchandises<>facture)

• La création de **L'Avis d'Expédition** permet également **d'éviter les retards dans les opérations de maintenance** dus à un défaut de livraison ou à un retard

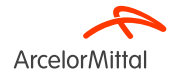

# D. Le processus global de l'Avis d'Expédition

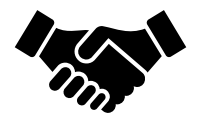

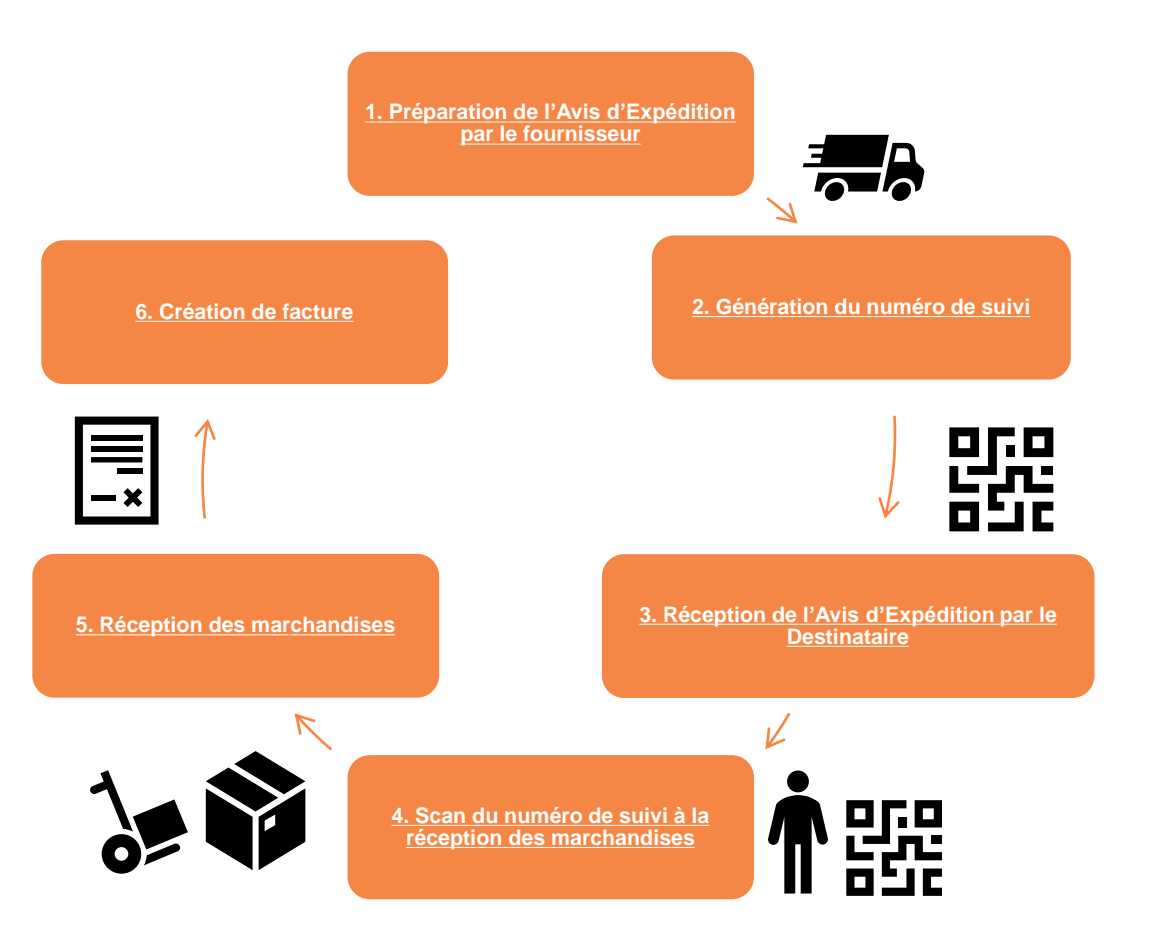

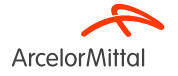

| Créer un avis d'expédition                         |                                                         |                                                     | Enreg               | <ul> <li>L'avis d'Expédition est generations;</li> </ul> | énéralement structuré           |
|----------------------------------------------------|---------------------------------------------------------|-----------------------------------------------------|---------------------|----------------------------------------------------------|---------------------------------|
| * Indique un champ obligatoire                     |                                                         |                                                     |                     | en deux sections.                                        |                                 |
| PROVENANCE                                         |                                                         | DESTINATAIRE                                        |                     |                                                          |                                 |
|                                                    | Mettre à jour l'adresse                                 | AB6 ACIERIE-BUREAU MATIERE                          |                     |                                                          |                                 |
| HEILLECOURT CEDEX                                  |                                                         | Fos Sur Mer                                         |                     |                                                          |                                 |
| France                                             |                                                         | France                                              |                     |                                                          |                                 |
| <ul> <li>En-tête de l'avis d'expédition</li> </ul> |                                                         |                                                     |                     | La section En-tête                                       |                                 |
| EXPÉDITION                                         |                                                         | SUIVI                                               |                     |                                                          |                                 |
| ID du bordereau :*                                 |                                                         | Nom du transporteur :                               | $\sim$              |                                                          |                                 |
| Nº de facture :                                    |                                                         | Niveau de service :                                 |                     |                                                          |                                 |
| Date de livraison demandée :                       |                                                         |                                                     |                     |                                                          |                                 |
| Type d'avis d'expédition* Sélectionner V           |                                                         |                                                     |                     |                                                          |                                 |
| Date d'expédition :*                               |                                                         |                                                     |                     | La section Article                                       |                                 |
| Date de livraison :                                |                                                         |                                                     |                     |                                                          |                                 |
| Volume brut :                                      | Unité :                                                 |                                                     |                     |                                                          |                                 |
| Poids brut :                                       | Unité :                                                 |                                                     |                     |                                                          |                                 |
|                                                    |                                                         |                                                     |                     |                                                          |                                 |
|                                                    | Articles de la commande                                 |                                                     |                     | -                                                        |                                 |
|                                                    | $N^\circ$ de commande $N^\circ$ de ligne $N^\circ$ de r | éf./Description N° de référence du client           | Qté Unité           | Date réception demandée Date expédition demandée         | Prix unitaire Sous-total        |
|                                                    | 4002739620 10 130000                                    | 25568 AM00299948                                    | 8,000 OPE (i)       | 30 sept. 2023                                            | 100,00 EUR 800,00 EUR Supprimer |
|                                                    | VAPEU                                                   | R FRAIS LIES                                        |                     |                                                          |                                 |
|                                                    | Statu                                                   | de l'expédition                                     |                     | 2                                                        |                                 |
|                                                    | Quan                                                    | tité totale due pour l'article : 8 OPE (i)          |                     |                                                          |                                 |
|                                                    | Statu                                                   | de confirmation                                     |                     |                                                          |                                 |
|                                                    | Quan                                                    | ité totale confirmée : 0 OPE (i) Quantité totale di | ifférée : 0 OPE (i) |                                                          |                                 |

Qté d'expédition

8,000

Ajouter une ligne d'avis d'expédition

ID du lot fournisseur

Pays d'origine

- Sélectionner un pays -

Date de production

 $\sim$ 

Date d'expiration

Ajouter des

détails

### 2. Comment créer un Avis d'Expédition dans Ariba

Ligne

1

# Vidéo : Créer un Avis d'Expédition dans Ariba

| SAP Business Network                                                                                                    | ← Retour à l'a                                                                                                    | ffichage classique                                                            |                                                                 | ® 📆                                                                 |
|----------------------------------------------------------------------------------------------------|----------------------------------------------------------------------------------------------------|-------------------------------------------------------------------------------|-----------------------------------------------------------------|---------------------------------------------------------------------|
| 3on de commande: PO00046                                                                                                    |                                                                                                    |                                                                               |                                                                 | Terminer Précédent                                                  |
| Créer une confirmation de commande 🔻                                                                                                    | expédition Créer une facture 🔻                                                                                                 |                                                                               |                                                                 | ± @                                                                 |
| Détails de la commande Historique de la commande                                                                                                    | C3                                                                                                    |                                                                               |                                                                 |                                                                     |
| e :<br>lient<br>nergie<br>d'adresse: PO3                                                                                                    | A:<br>Testert - TEST<br>Langvasserstrasse<br>90001 Numberg<br>Allemagne<br>Téléphone :<br>Téléphone :<br>Téléphone :<br>E-mai: |                                                                               | Bon de commar<br>(Particilament o<br>PO00046<br>Montant : 8 000 | de<br>onfirmé(e))<br>00 EUR                                         |
| smmentalres<br>nader level comments like Terms and Conditions etc.<br>Iformations de contact<br>freese de l'émetture de la demande d'achat<br>eguisitioner user name<br>e du Commerce<br>2345 Lyon |                                                                                                    | Adresse du fournisseur<br>Bureau Principal<br>Rue du Commerce<br>LN15SPP Lyon |                                                                 | Statut d'acheminement : Transféré(e)<br>Documents connexes : CON233 |
| ance<br>mail: requisitioner@test.com<br>/ d'adresse: 10000199<br>utres informations                                                                                                    |                                                                                                    | France<br>ID d'adresse: SUP00                                                 |                                                                 |                                                                     |
| erri i bur- unis a er autinsu me<br>nom de l'entité actat. Buyer Peter<br>ID fiscal/ID de TVA du C21234567890<br>client :                                                                          | ition                                                                                                    |                                                                               |                                                                 |                                                                     |
| SAP Business Network                                                                                                    |                                                                                                    |                                                                               | Destinataire                                                    |                                                                     |
| Receive Street<br>11000 Prague                                                                                                    | Buyer(customer) Department<br>Pay Street                                                                                       |                                                                               | Buyer Department                                                | 🖓 Messages                                                          |

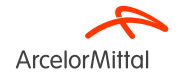

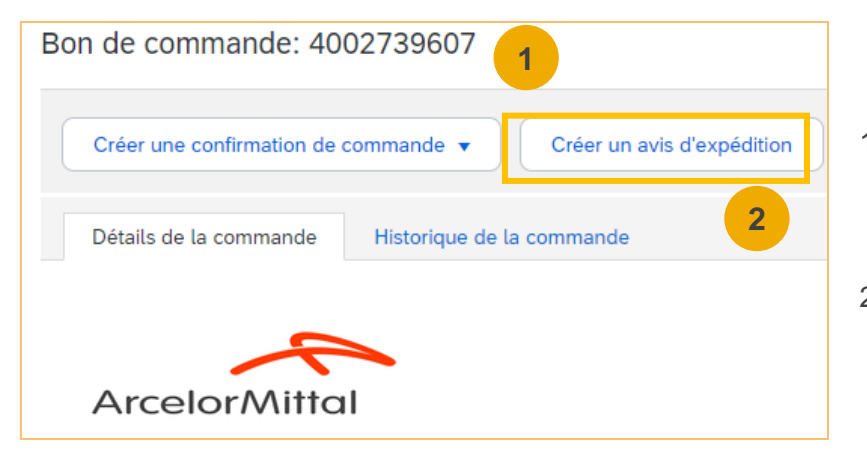

- Une fois que vous entrez dans le réseau Ariba, trouvez le bon de commande associé dans l'onglet Commandes ou dans l'onglet Plan de Travail/Workbench dans votre page accueil
- 2. Depuis la commande, cliquer sur Créer un Avis d'Expédition

#### URL du réseau commercial du fournisseur : https://supplier.ariba.com

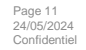

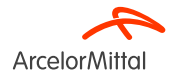

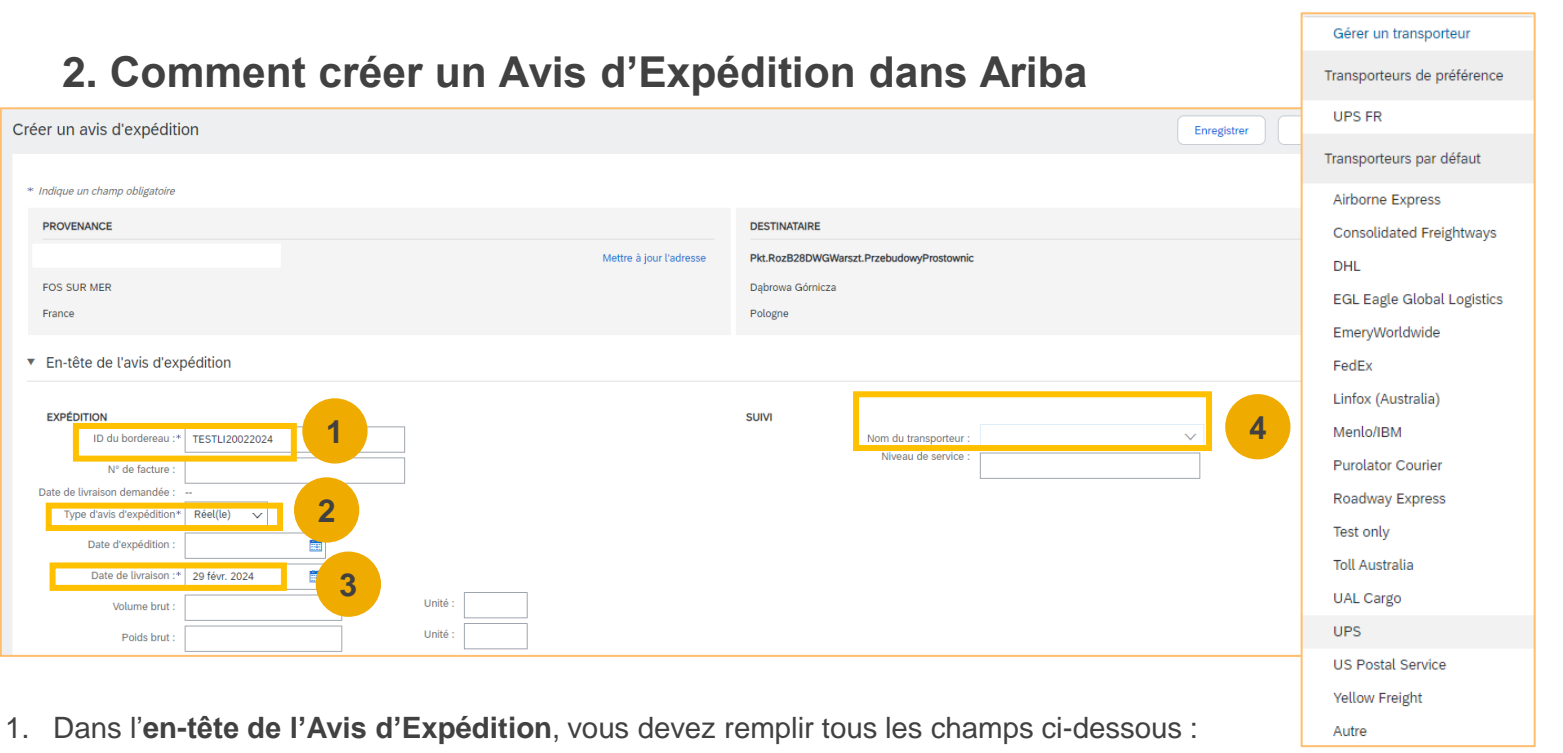

- 1. ID du bordereau de l'Avis d'Expédition : Champ obligatoire. C'est l'identifiant unique pour l'expédition.
- 2. Type d'Avis d'Expédition : Champ obligatoire. Précisez si la date d'expédition et de livraison est réelle ou estimée.
- 3. Date de livraison : Champ obligatoire. La date à laquelle la marchandise sera livrée.
- 4. Nom du transporteur : Champ obligatoire. Choisissez un transporteur dans la liste. Si votre transporteur n'est pas répertorié, vous pouvez ajouter votre propre transporteur ou choisir Autre et saisir votre transporteur. Lorsque vous choisissez le transporteur, vous devez compléter les champs supplémentaires. Tous les champs concernant la partie Suivi sont expliqués dans la diapositive suivante.

| <ul> <li>En-tête de l'avis d'exp</li> </ul> | pédition       |         |       |                       |          |
|---------------------------------------------|----------------|---------|-------|-----------------------|----------|
|                                             |                |         |       |                       |          |
| EXPÉDITION                                  |                |         | SUIVI |                       |          |
| ID du bordereau :*                          | TESTLI20022024 |         | 1     | Nom du transporteur : | DHL 🗸    |
| N° de facture :                             |                |         |       | Nº de suivi :*        |          |
| Date de livraison demandée :                |                |         | 2     | Date de suivi :       | Ē        |
| Type d'avis d'expédition*                   | Réel(le) 🗸     |         |       | Méthode d'expédition  | 3 nner 🗸 |
| Date d'expédition :                         |                |         |       | Niveau de service :   |          |
| Date de livraison :*                        | 29 févr. 2024  |         | 4     |                       |          |
| Volume brut :                               |                | Unité : |       |                       |          |
| Poids brut :                                |                | Unité : |       |                       |          |

- 1. Sur l'En-tête de l'Avis d'Expédition, vous devez remplir les informations de suivi :
  - 1. Numéro de suivi : Champ Obligatoire. L'identifiant unique utilisé pour suivre l'expédition.
  - 2. Date de suivi : Champ Optionnel. La date de suivi fournie par votre transporteur.
  - 3. Méthode d'expédition : Champ Optionnel. La méthode d'expédition, par exemple, l'avion, le camion, le train ou le bateau.
  - 4. Niveau de service : Champ Optionnel. Une brève information textuelle sur le service d'expédition, par exemple, « Livraison de nuit ».

REMARQUE : les détails du suivi sont visibles et obligatoires après la sélection du nom du transporteur dans la liste déroulante

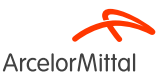

| Nom du transporteur : | Gérer un transporteur       | 1 |
|-----------------------|-----------------------------|---|
| Niveau de service :   | Transporteurs de préférence | e |

| Gérer un transporteur |                                                                                    |
|-----------------------|------------------------------------------------------------------------------------|
| Nom du transporteur   | URL du modèle : Utiliser <tracking_number> pour l'espace réservé</tracking_number> |
| UPS FR 2              | http://ups.com/track?num= <tracking_number></tracking_number>                      |
|                       | Géres un transporteur                                                              |
|                       | Transporteurs de préférence                                                        |
|                       | UPS FR 4                                                                           |

- 1. Si vous ne trouvez pas votre transporteur dans la liste déroulante par défaut d'Ariba, vous pouvez créer votre propre transporteur :
  - 1. Cliquez sur Gérer un transporteur
  - 2. Ajoutez le bon nom de transporteur
  - 3. Ajoutez l'URL qui contient le <numéro de suivi> du transporteur comme l'exemple de la capture d'écran
  - 4. Le nouveau transporteur apparaît dans vos Transporteurs Préférés en haut de la liste déroulante des transporteurs

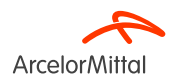

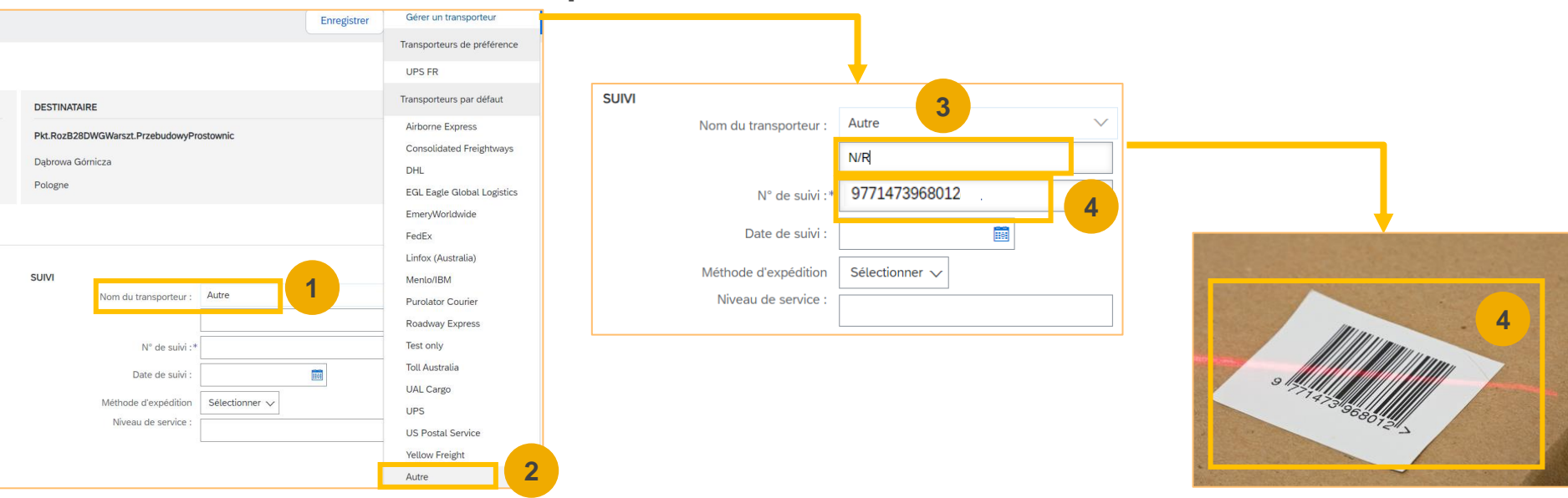

- 1. Si vous ne trouvez pas votre transporteur dans la liste déroulante par défaut d'Ariba ou si le transporteur n'est pas connu, vous pouvez sélectionner « Autre » :
  - 1. Cliquez sur Nom du Transporteur
  - 2. Sélectionnez Autre dans la liste déroulante
  - 3. Ajoutez un nom de transporteur. Si le transporteur n'est pas connu, vous pouvez ajouter N/R ou Non Connu
  - 4. Ajoutez le numéro de suivi. Le numéro de suivi sert d'identifiant unique pour votre colis. Il permet d'identifier la livraison avec un code-barres qui peut être scanné par ArcelorMittal, et donc de créer la livraison entrante pour la réception des marchandises

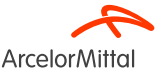

| <ul> <li>Champs supplément</li> </ul> | ntaires      |                                        |                              |       |                      |                          |                                            |                   |                      |
|---------------------------------------|--------------|----------------------------------------|------------------------------|-------|----------------------|--------------------------|--------------------------------------------|-------------------|----------------------|
| Motif de l'e                          | expédition : |                                        |                              |       |                      |                          | ID d'expédition émis par le gouvernement : |                   |                      |
| Com                                   | mentaires :  | ~                                      |                              |       |                      |                          | Titre du document :                        |                   |                      |
|                                       |              | 1                                      |                              |       |                      |                          | Référence fournisseur :                    |                   |                      |
|                                       |              |                                        |                              |       |                      |                          | Direction du transit :                     |                   |                      |
|                                       |              |                                        |                              |       |                      |                          |                                            |                   |                      |
| Articles de la c                      | commande     |                                        |                              |       |                      |                          |                                            |                   |                      |
| N° de commande                        | N° de ligne  | N° de réf./Description                 | N° de référence du client    | Qté   | Unité                | Date réception demandée  | Date expédition demandée                   | Prix unitaire     | Sous-total           |
| 4002739607                            | 10           | AM00851610                             | AM00851610                   | 4,000 | ST (i)               | 22 févr. 2024            |                                            | 100,00 EUR        | 400,00 EUR Supprimer |
|                                       |              | MTR,ELCTRC:37KW,380V,68.8A,1475        | RPM,200M                     |       |                      |                          |                                            |                   |                      |
|                                       |              | Statut de l'expédition                 |                              |       |                      |                          |                                            |                   |                      |
|                                       |              | Quantité totale due pour l'article : 4 | ST (i)                       |       | _                    |                          |                                            |                   |                      |
|                                       |              | Statut de confirmation                 | 2                            |       | 2                    |                          |                                            | 5                 |                      |
|                                       |              | Quantité totale confirmée : 0 ST       | Quantite différée : 0 ST (i) |       |                      |                          |                                            |                   |                      |
|                                       |              | Ligne                                  | Qté d'expédition             |       | ID du lot fournisseu | Ir Pays d'origine        | Date de production                         | Date d'expiration |                      |
|                                       |              | 1                                      | 4,000                        | L     |                      | - Sélectionner un pays - | ~                                          |                   |                      |

- 1. Dans la section Articles de la commande, vous pouvez remplir tous les champs suivants :
  - 1. Motif de l'expédition : Champ Optionnel. Ce champ indique généralement la raison ou le but de l'envoi, comme une commande régulière, un remplacement, un retour ou d'autres circonstances spécifiques.
  - 2. Qté d'expédition : Champ Obligatoire. Entrez dans ce champ la quantité de l'article qui est expédié
  - 3. ID du lot fournisseur : Champ Optionnel. Entrez dans ce champ le numéro du lot. Le numéro de lot fournisseur est un identifiant unique attribué par le fournisseur à un lot spécifique de produits ou articles.
  - 4. Date de production : Champ facultatif.Ce champ indique la date à laquelle les produits ou articles ont été fabriqués ou produits.
  - 5. Date d'expiration : Champ Optionnel. La date d'expiration représente la date jusqu'à laquelle les produits ou articles sont considérés comme sûrs pour l'utilisation ou la consommation.

#### 2. Cliquez sur **Suivant**

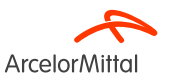

|                                                   |                                                                                                    |                   | _                                          |                                               |                    |                                   |                                                                      |               |                     |
|---------------------------------------------------|----------------------------------------------------------------------------------------------------|-------------------|--------------------------------------------|-----------------------------------------------|--------------------|-----------------------------------|----------------------------------------------------------------------|---------------|---------------------|
| Créer un avis d'expédition                        | Précédent Enregistrer                                                                              | Soumettre Quitter |                                            |                                               |                    |                                   |                                                                      |               |                     |
| Vérifiez et soumettez ce document.                |                                                                                                    |                   |                                            |                                               |                    |                                   |                                                                      |               |                     |
| PROVENANCE                                        | DESTINATAIRE                                                                                       |                   |                                            |                                               |                    |                                   |                                                                      |               |                     |
|                                                   | Pkt.RozB28DWGWarszt.PrzebudowyProstownic                                                           |                   |                                            |                                               |                    |                                   |                                                                      |               |                     |
| SITE ARCELORMITTAL<br>13771 FOS SUR MER<br>France | ARCELORMITTAL DABROWA GORNICZA<br>AL.Jozefa Pilsuudskego 92.<br>41.300 Dębrowa Górnicza<br>Pologne |                   |                                            |                                               |                    |                                   |                                                                      |               |                     |
| En-tête de l'avis d'expédition                    |                                                                                                    |                   |                                            |                                               |                    |                                   |                                                                      |               |                     |
| EXPÉDITION                                        | SUIVI                                                                                              |                   |                                            |                                               |                    |                                   |                                                                      | Masquer les d | étails des postes   |
| ID du bordereau : TESTL1234                       | Nom du transporteur : DHL                                                                          |                   |                                            |                                               |                    |                                   |                                                                      |               |                     |
| N° de facture :                                   | Code transporteur :                                                                                |                   | <ul> <li>v. de ret./Description</li> </ul> | N° de reference du cuent                      | Qte Uni            | e Date reception demar            | dee Date expedition demandee                                         | Prix unitaire | Sous-total          |
| Date de livraison demandée :                      | N° de suivi : 12345667AMFHUB001                                                                    |                   | AM00851610                                 | AM00851610                                    | 4,000 ST           | <ol> <li>22 févr. 2024</li> </ol> |                                                                      | 100,00 EUR    | 400,00 EUR          |
| Type d'avis d'expédition : Réel(le)               | Date de suivi :                                                                                    |                   | VTR,ELCTRC:37KW,380V,                      | 68.8A,1475RPM,200M                            |                    |                                   |                                                                      |               |                     |
| Date de liveninge stelle : 6 mars 2024 12-00-00   | Methode d expedition :                                                                             |                   |                                            |                                               |                    |                                   |                                                                      |               |                     |
| Volume brut :                                     | Niveau de service :                                                                                |                   | STATUT DE L'EXPEDITION                     | in .                                          |                    |                                   |                                                                      |               |                     |
| Poids brut :                                      |                                                                                                    |                   | <ul> <li>1. Qté d'expédition :</li> </ul>  | 4,000 ST ①                                    |                    |                                   |                                                                      |               | Masquer les détails |
|                                                   |                                                                                                    |                   | DÉTAILS DE L'ARTICLE                       |                                               |                    |                                   |                                                                      |               |                     |
|                                                   |                                                                                                    |                   | Aucun détail n'a été fou                   | umi pour ce poste.                            |                    |                                   |                                                                      |               |                     |
|                                                   |                                                                                                    |                   | <ul> <li>DETAILS DES DANGI</li> </ul>      | iers                                          |                    |                                   |                                                                      |               |                     |
|                                                   |                                                                                                    |                   | Aucun détail concernan                     | nt les dangers n'a été fourni pour c          | e poste.           |                                   |                                                                      |               |                     |
|                                                   |                                                                                                    |                   | DÉTAILS DE LIVRAIS                         | SON                                           |                    |                                   |                                                                      |               |                     |
|                                                   |                                                                                                    |                   |                                            | Conditions de livraison: Cond<br>Description: | tions de transport |                                   | Conditions de transport:<br>Description des conditions de transport: | JPT           |                     |
|                                                   |                                                                                                    |                   | Méthode de paiem                           | ent des frais d'expédition:                   |                    |                                   | a comparison and encountries are equipped.                           |               |                     |
| 4 Várifian vog informations                       | renegianées dans                                                                                   |                   | - EMBALLAGE                                |                                               |                    |                                   |                                                                      |               | <b></b>             |
| 1. ventiez vos intormations                       | s renseionees oans                                                                                 |                   | Aucune information sur                     | r le colis n'a été fournie pour ce po         | ste.               |                                   |                                                                      |               |                     |

- 1. Vérifiez vos informations renseignées dans l'Avis d'Expédition
- 2. Cliquez sur **Soumettre** pour soumettre l'Avis d'Expédition à ArcelorMittal

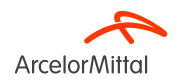

Quitte

Précédent

Enregistre

| Bon de commande: 4002739607                                                                          |                                                                                                    |                                                                                          |
|----------------------------------------------------------------------------------------------------|----------------------------------------------------------------------------------------------------|------------------------------------------------------------------------------------------|
| Créer une confirmation de commande  Créer un avis d'expédition                                       | Créer une facture 🔻                                                                                                    |                                                                                          |
| Détails de la commande Historique de la commande                                                     |                                                                                                    |                                                                                          |
| De :<br>Client<br>ArcelorMittal Poland S.A.<br>Al. Józefa Piłsudskiego-92<br>41-308 Dąbrowa Górnicza | À:       1         SITE ARCELORMITTAL<br>13771 FOS SUR MER       1         France<br>Téléphone : 0033442113150<br>Télécopie : 0033442113369       1 | Bon de commande<br>(Expédié(e))<br>4002739607<br>Montant : 400,00 EUR<br>Suivre commande |

#### 1. Le statut de votre bon de commande est mis à jour

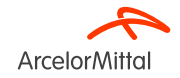

Page 18 24/05/2024 Confidentiel

| SAP Business Network  Compte Enterprise                        | 1                    |                                       |                            |                |                        |                    |                       |                       |                               |
|----------------------------------------------------------------|----------------------|---------------------------------------|----------------------------|----------------|------------------------|--------------------|-----------------------|-----------------------|-------------------------------|
| Accueil Enrôlement Discovery - Workbench Commandes - Exécution | ✓ Factures ✓         |                                       |                            |                |                        |                    |                       |                       |                               |
| Confirmatio                                                    | ons de commande      |                                       |                            |                |                        |                    |                       |                       |                               |
| Commandes et app V ArcelorMit Feuilles de                      | services             |                                       |                            |                |                        |                    |                       |                       |                               |
| Feuilles de                                                    | frais et de présence |                                       |                            |                |                        |                    |                       |                       |                               |
| Présentation Mise en route                                     | dition               | Accueil Enrôlement                    | Discovery V Workbench      | Commandes 🗸    | Exécution V Factures V | Paiements ∨ Ca     | atalogues 🗸 🛛 Plus 🗸  |                       | Créer 🗸 🕴 🚥                   |
|                                                                |                      | Avis d'expédition                     |                            |                |                        |                    |                       |                       |                               |
|                                                                |                      | <ul> <li>Filtres de recher</li> </ul> | che                        |                |                        |                    |                       |                       |                               |
|                                                                |                      | Client :                              | Tous les clients           | ~              |                        | Statut d'achemine  | ement : Tout          | ~                     |                               |
|                                                                |                      | ID du bordereau :                     |                            | 0              |                        | Statut d'exé       | cution : Tout         | ~                     |                               |
|                                                                |                      | N° de commande :                      | 14 demian isure            | 0              | 3                      | Statut di          | u reçu : Tout         | ~                     |                               |
|                                                                |                      | Plage de dates :                      | 6 mars 2024 - 19 mars 2024 |                |                        |                    |                       |                       |                               |
|                                                                |                      | Référence fournisseur :               |                            | (j)            |                        |                    |                       |                       |                               |
|                                                                |                      |                                       |                            |                |                        | Nbr                | re de résultats : 100 | ✓ Re                  | chercher Réinitialiser        |
|                                                                |                      | Avis d'expédition (;                  | 258)                       |                |                        |                    |                       |                       | Page 1 🗸 🔉 🎫                  |
|                                                                |                      | ID du bordereau                       | Client                     | N° de commande | Date                   | Statut d'exécution | Statut du reçu        | Statut d'acheminement | Statut de l'avis d'expédition |
|                                                                |                      | TEST                                  | ArcelorMittal Europe       | 4002739965     | 19 mars 2024 10:26:16  |                    |                       | Transféré(e)          |                               |
|                                                                |                      | TEST                                  | ArcelorMittal Europe       | 4002739962     | 18 mars 2024 16:07:22  |                    |                       | Transféré(e)          |                               |
|                                                                | <b> </b>             | Main_4003430330                       | Arcelonvillar Europe       |                | 10 mars 2024 10:00:04  |                    |                       | manistere(e)          |                               |

Vous pouvez retrouver tous vos Avis d 'Expédition créés dans l'onglet « **Exécution** » et « **Avis d'expédition** » sur votre page d'accueil pour visualiser ce que vous venez de créér.

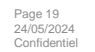

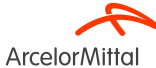

#### Comment ajouter la tuile « Postes à expédier » dans Ariba pour créer des Avis d'Expédition en masse

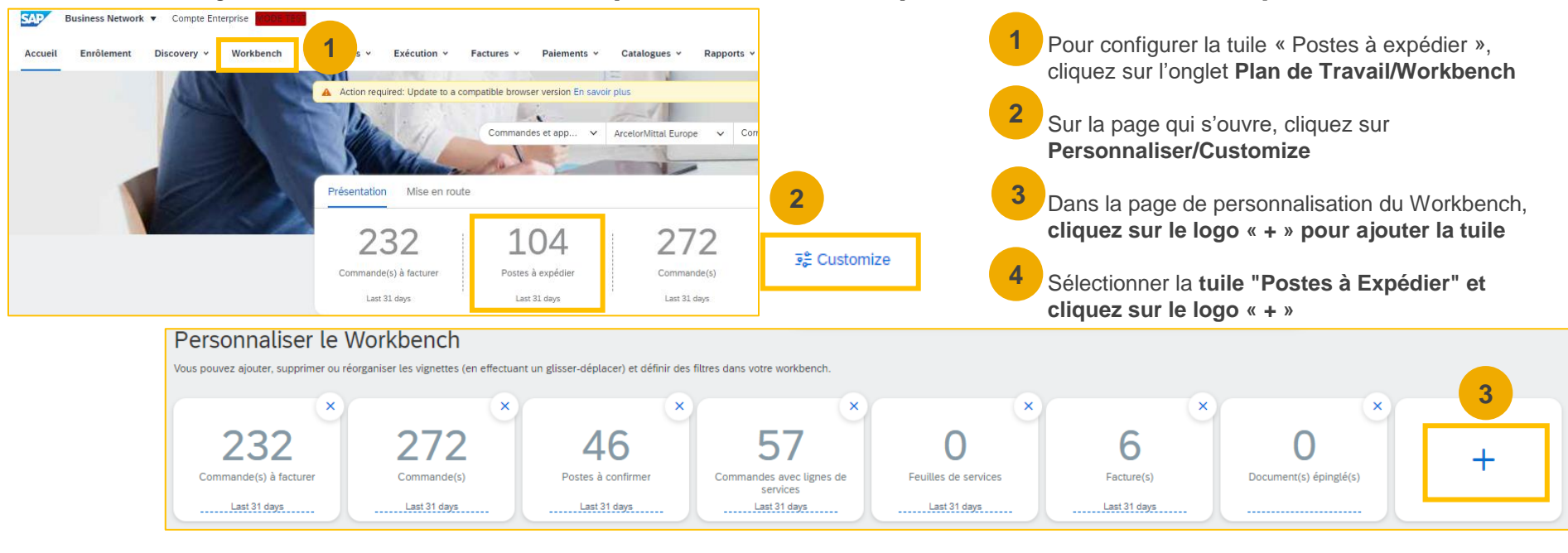

Vous pouvez configurer les tuiles de votre page d'accueil Ariba comme ci-dessus

Vous pouvez ajouter la tuile « Postes à expédier » pour visualiser tous les articles à expédier et créer des Avis d'Expédition en masse

Une fois ajoutée, cette tuile est facilement accessible depuis votre page d'accueil et **vous redirige directement vers** les articles à expédier.

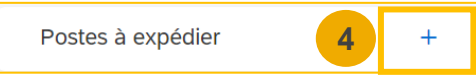

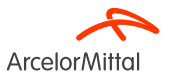

Page 20 24/05/2024 Confidentiel

# Emails de rappels des commandes à expédier

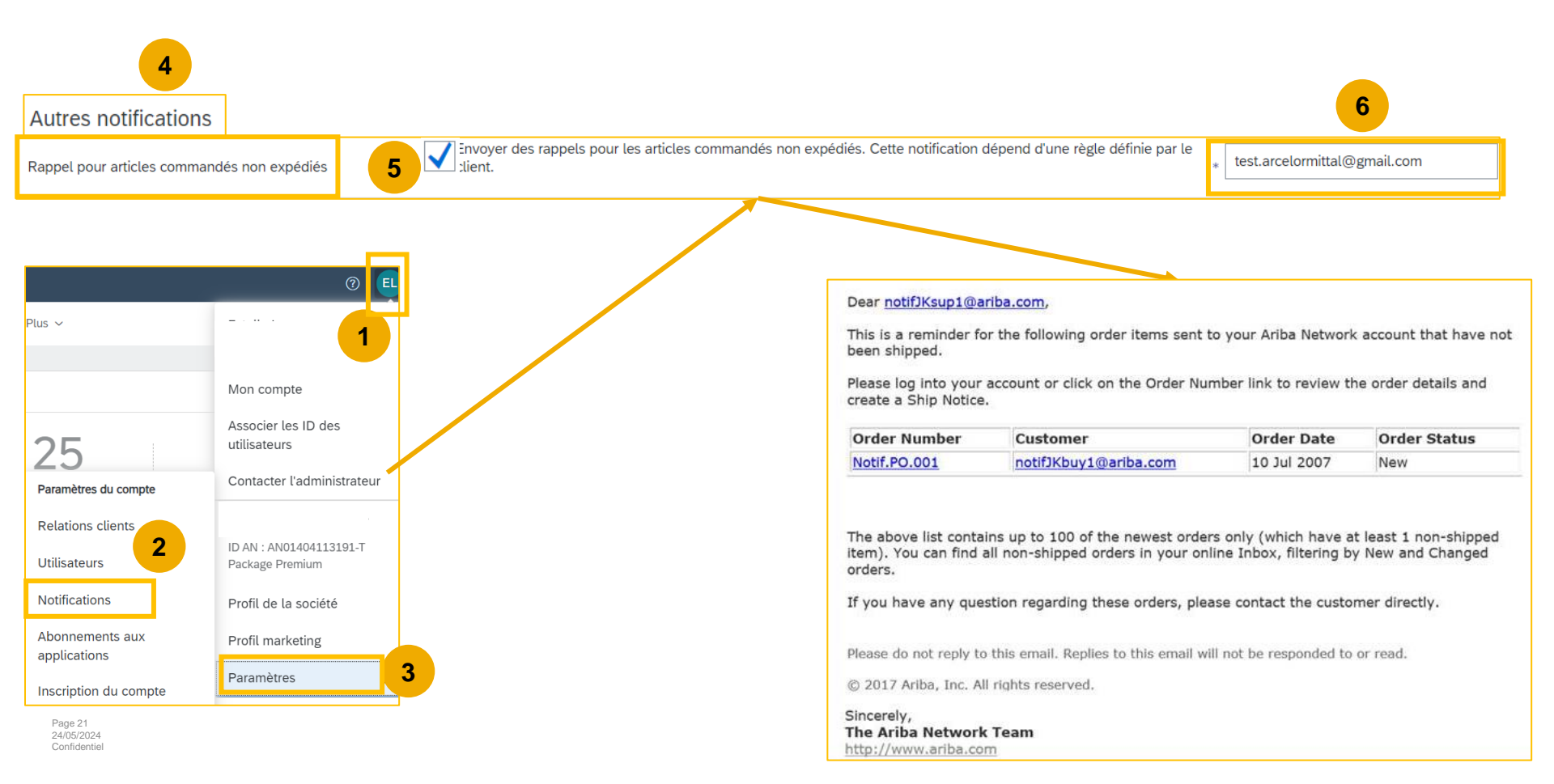

# **3. Les règles commerciales d'ArcelorMittal sur l'Avis d'Expédition**

# 3. Les règles commerciales d'ArcelorMittal sur l'Avis d'Expédition

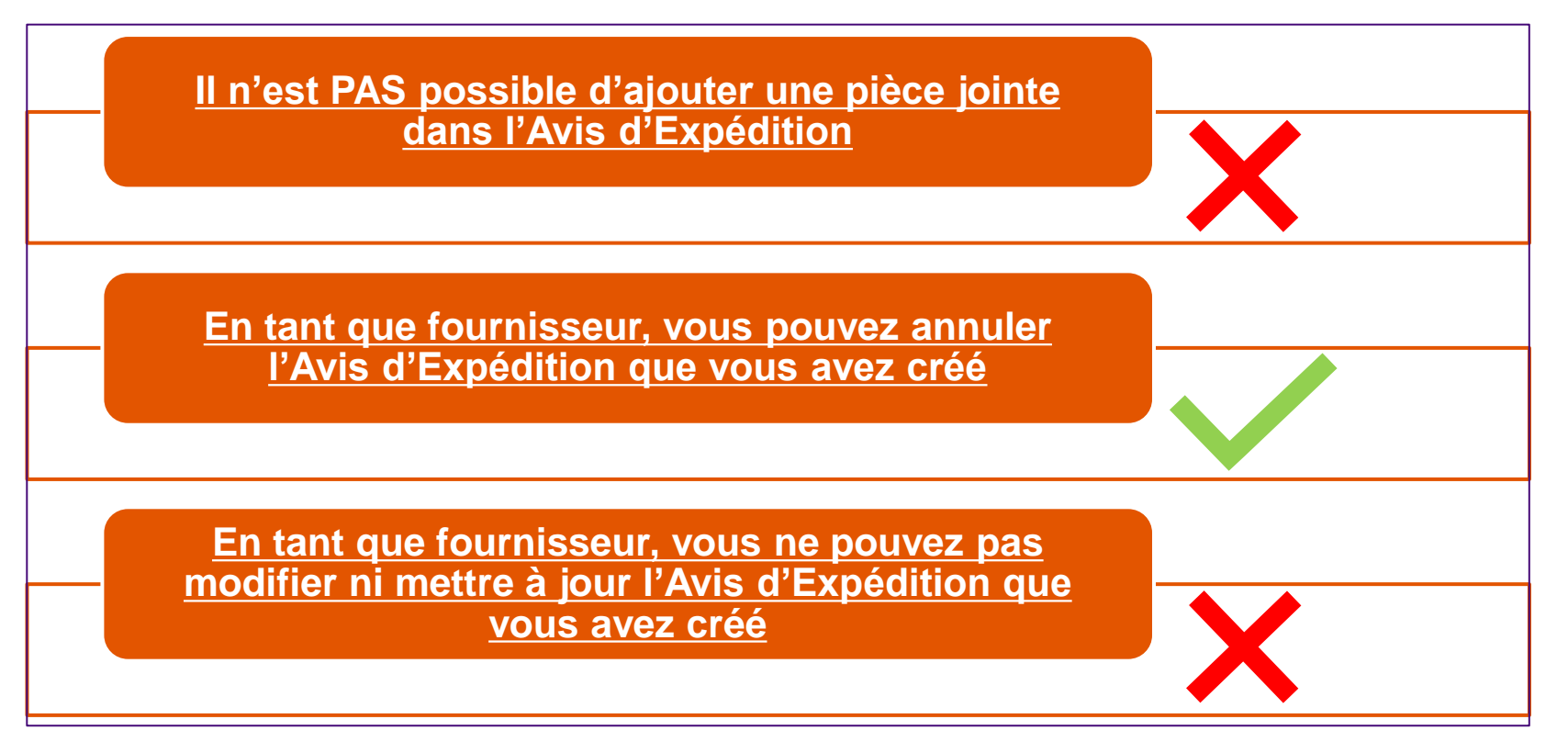

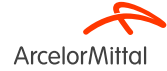

# 4. Support & Assistance

# **Liens utiles**

- Portail du réseau Ariba : https://supplier.ariba.com
- Accès au Portail d'Information Fournisseurs : Lien
- Guide du bon de commande : Lien
- Guide de confirmation de commande : Lien
- Guide sur l'Avis d'Expédition : Lien

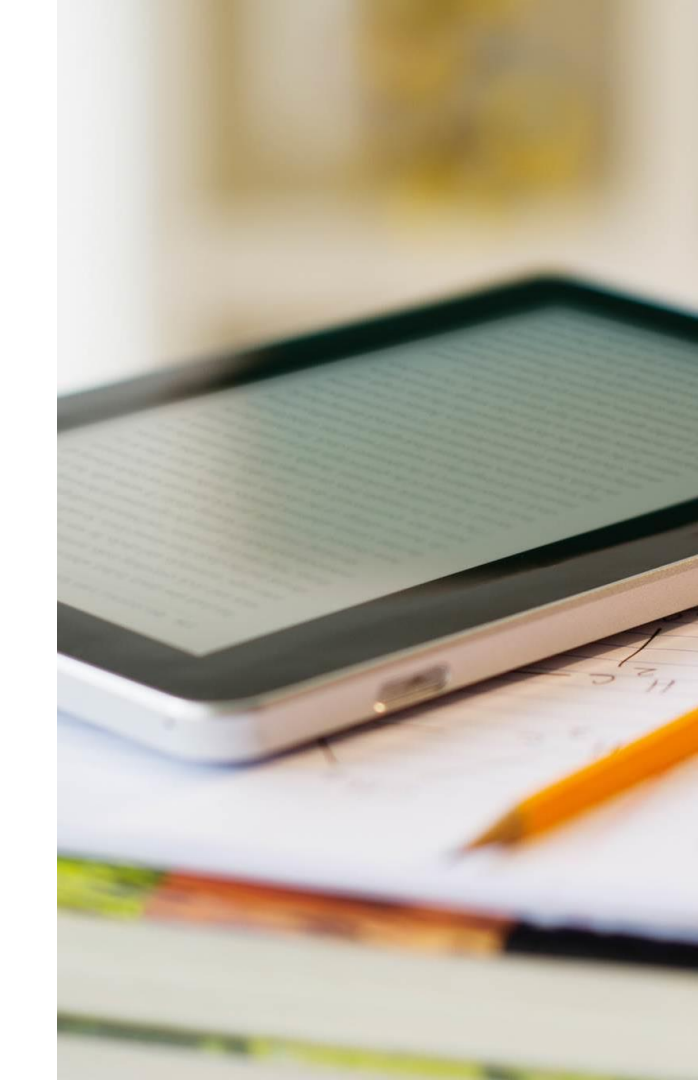

### **Portail d'Information Fournisseurs**

|                                 | 0 🗉                                               | 1                                                                                                    |                                                                                                    |
|---------------------------------|---------------------------------------------------|----------------------------------------------------------------------------------------------------|----------------------------------------------------------------------------------------------------|
| Plus ~                          | r                                                 |                                                                                                    |                                                                                                    |
| nde Q                           | Mon compte<br>Associer les ID des<br>utilisateurs |                                                                                                    |                                                                                                    |
| Paramètres du compte            | Contacter l'administrateur                        | ↓                                                                                                    |                                                                                                    |
| Relations clients 2             |                                                   | Paramètres du compte                                                                                                    |                                                                                                    |
| Utilisateurs                    | Package Premium                                   | Relations clients Utilisateurs Notifications Abonnements aux applications Inscription du compte Gestion des API                                                                                                    | ↓                                                                                                    |
| Notifications                   | Profil de la société                              | Relations actuelles Relations potentielles                                                                                                    |                                                                                                    |
| Abonnements aux<br>applications | Profil marketing 3                                | Je préfère recevoir mes demandes de relations commerciales de la façon suivante :      Accepter automatiquement toutes les demandes de relations commerciales     Analyser manuellement toutes les demandes de relations commerciales | Contenu du portail Documents de référence Règles de transaction                                                                                                    |
| Inscription du compte           | Paramètres >                                      | Mettre à jour                                                                                                    | Bienvenue sur le portail d'information Arcelor Mittal.                                                                                                    |
|                                 |                                                   | En cours (2) En attente (0) Rejetée(s) (0)  Clients actuels  Fitre Clients [Satisi le nom du client ou IID Ariba Network +  Appliquer Réinitaliser  Portail d'informations Four                                                       | Vous pouvez accéder aux guides et documents spécifiques au projet en cliquant sur l'onglet<br>Vous y trouverez :<br>- Guide de démarrage<br>- Guide de configuration du compte<br>- Guide de gestion des commandes<br>- Guide de facturation<br>- Guide de confirmation de commande<br>- FAQ Arcelor Mittal<br>- Les documents techniques pour les fournisseurs intégrés (bientôt disponibles) |
| Page 26                         |                                                   | Client ID Ariba Network Type de relation Arcelor/Mittal Europe AN01095774884-T Commerce                                                                                                    | 4                                                                                                    |

**Arcelor**Mittal

### Centre d'Aide Ariba : comment créer un ticket?

| Image: Second state state     ×                                                                                                    |                                                                                                    |
|----------------------------------------------------------------------------------------------------|----------------------------------------------------------------------------------------------------|
| éer 🗸 🕴 Rubriques d'aide à la recherche 📮 📮                                                                                                    |                                                                                                    |
| Documentation     中       Assistance     41                                                                                                    |                                                                                                    |
| SAP     Help Center       Accuel     Fermation       1. Commencez Ici pour trouver la réponse.       Pd       4       2. Parcourez ci-dessous nos recommandations basées sur l'IA*.                                                                                                    |                                                                                                    |
| Comment créer une facture basée sur un bon de commande ?<br>Comment créer une facture basée sur un bon de commande (BGC) ? Pour créer une facture basée sur un bon de commande, vous devez au préalable rechercher le bon de commande : Accédez à<br>Conget Worbane                                                                                 | PAQ<br>24 Herr. 2023                                                                                                    |
| Pourquoi un bon de commande est-il introuvable ?<br>Probleme Pourquoi un bon de commande est-il introuvable ? Résolution 1. Assurez-vous tout d'abord que vous avez une relation commerciale active avec votre client : Connectez-vous à votre compte<br>SAP Arbita                                                                                 | Support Note 23 Mor. 2023                                                                                                    |
| Comment accepter une invitation/demande de infation commerciale d'un client ?<br>Question Comment accepter une invitation/demande de relation commerciale d'un client ? Réponse Une invitation de relation commerciale commence par un e-mail envoyé par un acheteur et<br>achemime à 110 x 8 d'                                                    | FAQ     27 jan: 2023     Accuel Formation Nous contacter     6     Ianna demande nou l'assistance : Exercis (facuel) Modifier 2                                                                                                    |
| Comment activer un compte privé?<br>Votre client a créé un compte fournisseur privé sur le réseau Ariba pour que votre entreprise puisse recevoir les commandes. Un email devrait avoir été envoyé à la personne désigné                                                                                                    | FAQ     12 sept 2023                                                                                                    |
| Commant créar une facture sans BdC ?<br>Ouvellon Comment créar une facture sans BdC ? Réponse Pour envoyer une facture sans BdC, il vous faut avoir une relation commerciale avec votre client. Si vous avez une relation commerciale avec<br>la client sauget une solubal                                                                          | FAQ     Sack 2023     Dites-nous quelle est la raison de nous contacter.                                                                                                    |
| Comment créer une confirmation de commande ?<br>Question Comment créer une confirmation de commande ? Comment confirmer une commande ? Réponse Si une commande contient des articles de ligne ou des services qui sont temporairement<br>indiaporbision ou dir se sont plus pr                                                                      | FAQ         Description complète:*         Articles concernés, résultats attendus, etc.           12 sept. 2023         2         2         2         2         2         2         2         2         2         2         2         2         2         2         2         2         2         3         3         3         3         3         3         3         3         3         3         3         3         3         3         3         3         3         3         3         3         3         3         3         3         3         3         3         3         3         3         3         3         3         3         3         3         3         3         3         3         3         3         3         3         3         3         3         3         3         3         3         3         3         3         3         3         3         3         3         3         3         3         3         3         3         3         3         3         3         3         3         3         3         3         3         3         3         3         3         3         3 |
| Echec du bon de commande avec Terseu : "FE-30 : impossible de remettre Te-mail : non distribuable"<br>Probleme Mon bon de commande (BidC) est en el-deca avec Terreur suivante : PO-11 : impossible de lovre la commande. Code d'erreur du terminal pour le statut du bon de commande : FE-30 :<br>impossible de mentre Te-mail : non distribuable" | Seport Note 3000 canadres reserved                                                                                                    |
| Crier une facture<br>Duestion Commerciale avec votre client. Yous devrez ensuite definir le type de<br>facture que voor                                                                                                    | The problem is     Image problem is       Type de problem is     Image problem is       Domaine du problem is     Image problem is                                                                                                    |
| Vous ne trouvez pas ce que vous cherchez ?                                                                                                    | Numéro de BdC/facture :                                                                                                    |

# Contact d'aide et de support d'ArcelorMittal: digipace.contact@arcelormittal.com

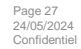

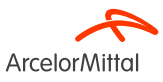

# **5. Les prochaines étapes**

# 4. Les prochaines étapes

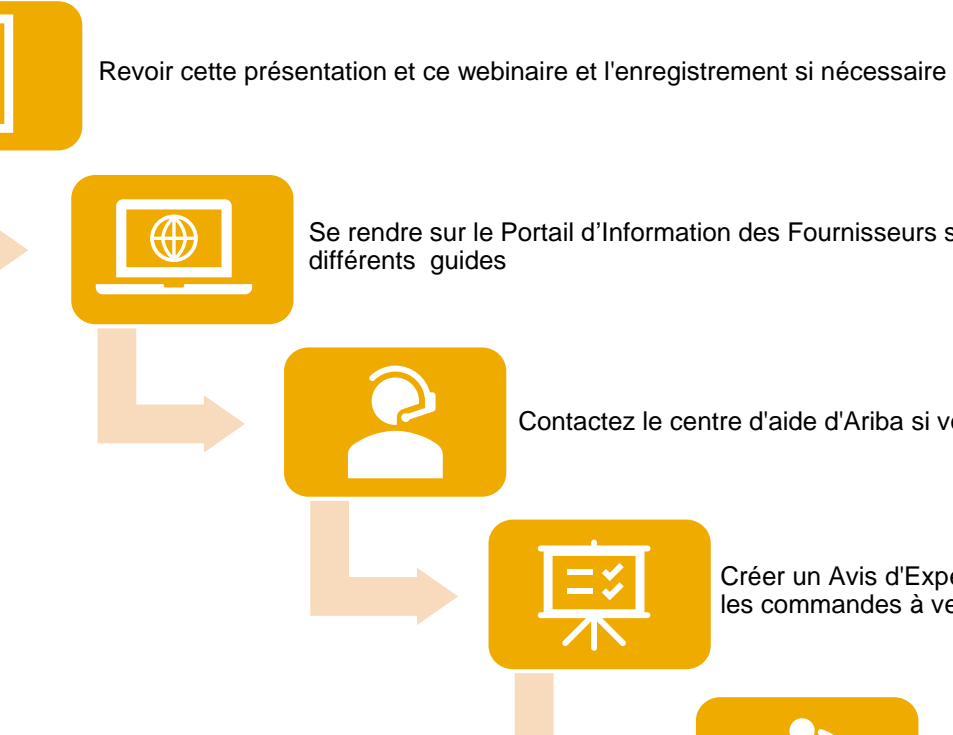

Se rendre sur le Portail d'Information des Fournisseurs sur Ariba et consultez les

Contactez le centre d'aide d'Ariba si vous avez des questions

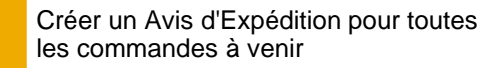

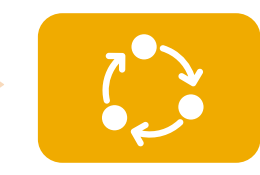

Suivre au quotidien la création d'un Avis d'Expédition sur les commandes de matériels

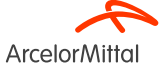

# • MERCI.

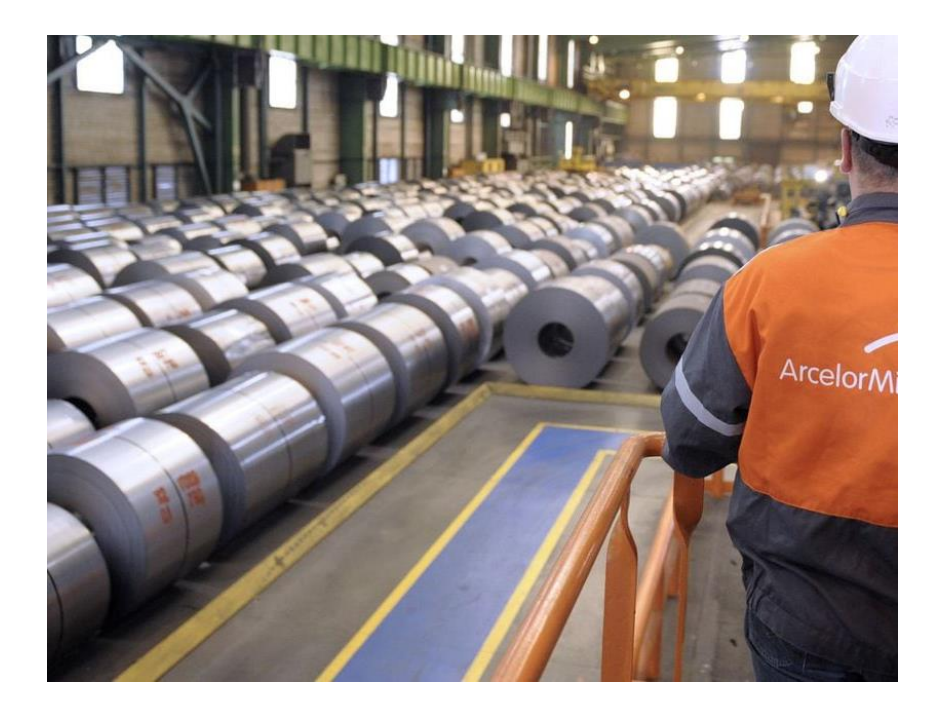

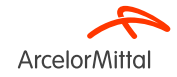